## **IBS-PCS Wi-Fi Manual**

IBS PCS IT TEAM 20180420

### Contents

- 1. Login to WIFI
  - Window 7
  - Window 10
  - Mac OS
  - Android
  - IOS

# 1. Login to WIFI Window 7

#### Step. 1

### Start Click control panel

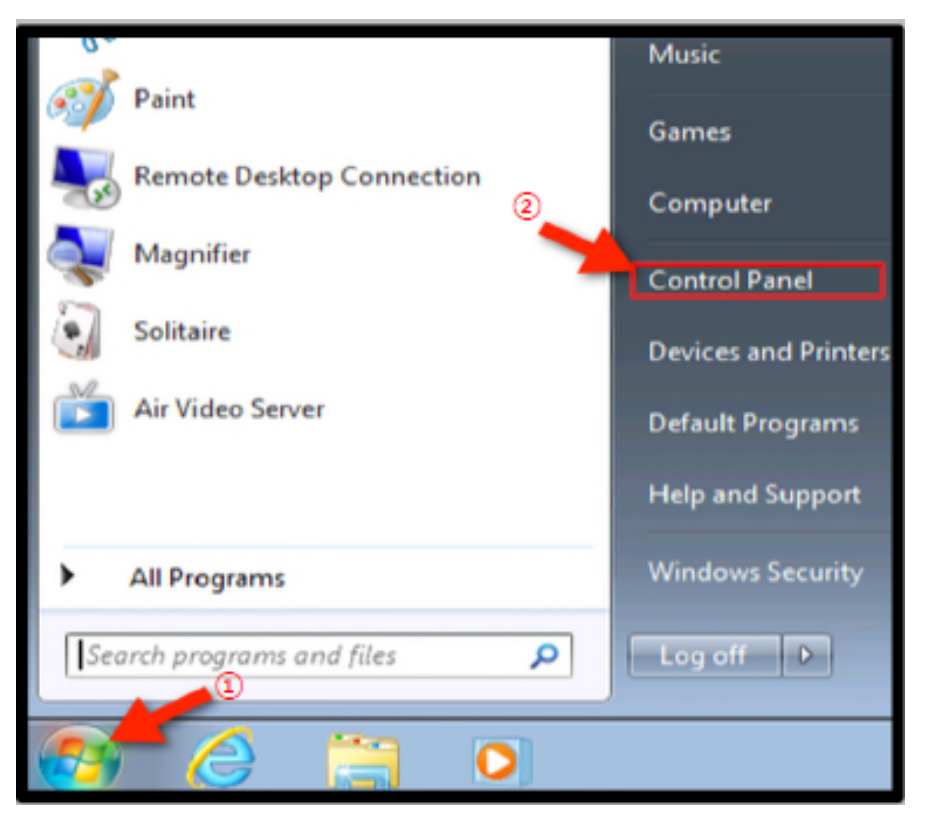

### Step. 2

#### ① Click network and sharing center

|                                |                                      |                                      | ioie.                         |   |
|--------------------------------|--------------------------------------|--------------------------------------|-------------------------------|---|
| 🕖 🖓 🖲 Eetod Rand 🗰 Al Cant     | talhelize >                          |                                      | • 49 Sanch Canted Panel       | 9 |
| Adjustyour computer's settings |                                      |                                      | Vesity: Lagelon *             |   |
| Action Center                  | Administrative Tools                 | Lo AutoPay                           | 🐌 Backup and Restore          | ĺ |
| C-Viedia PCI Audio             | 🗿 Color Management                   | 🗿 Credential Manager                 | P Date and Time               |   |
| 👸 Default Programs             | 🛃 Desktop Gadgets                    | Juvice Hanager                       | Devices and Printers          |   |
| 💐 Display                      | 🚱 Ease of Access Center              | 👔 Folder Options                     | 🗼 Fonts                       |   |
| Getting Started                | 🝓 HomeGroup                          | 👃 Indexing Options                   | 🔮 Internet Options            | - |
| Stylcard                       | Location and Other<br>Sensors        | I Nouse                              | Ketwork and Sharing<br>Center |   |
| Notification Area loons        | 🎄 Parental Controls                  | Performance Information<br>and Tools | Rersonalization               |   |
| A Phone and Modern             | Priver Options                       | Rograms and Features                 | 🙀 Recovery                    |   |
| 🐊 Region and Language          | RemotoApp and Desktop<br>Connections | Sound                                | 🖟 Speech Recognition          |   |
| 🛞 Sync Center                  | 🌉 System                             | Taskbar and Start Menu               | 👔 Troublesheering             |   |
| 4                              | · Mindaur In fine                    | R.                                   |                               |   |

#### Step. 3

① Select the Manage wireless networks link on the upper left.

|                          | b) If Control Revel Revel & Materials and Station Control                                            |
|--------------------------|----------------------------------------------------------------------------------------------------|
| Concernante of           | <ul> <li>An Carlos Pareladas Y Hebrais and anting Center</li> </ul>                                  |
| Control Panel Home       | View your basic network information and set up connections                                           |
| Menage wireless networks | 🔲 🏨 — 🗶 🖗 See tull map                                                                               |
| Change adapter settings  | L USR-PC Internet                                                                                    |
| Change advanced sharing  | (This computer)                                                                                      |
| , and                    | View your active networks                                                                            |
|                          | Chargo your networking settings                                                                      |
|                          | 🙀 Set up a new connection or network                                                                 |
|                          | Set up a windess, broadband, dial-up, ad hac, or VPN connection, or set up a router or access point. |
|                          | 🍟 Connectio a setwork                                                                                |
|                          | Connect or reconnect to a wireless, wired, dial-up, or VPN network connection.                       |
|                          | Choose homegroup and sharing options                                                                 |
|                          | Access files and printers located on other network computers, or change sharing settings.            |
|                          | Traubleshoot problems                                                                                |
|                          | Diagnase and repair network problems, or get troubleshooting information.                            |
|                          |                                                                                                    |
|                          |                                                                                                    |

#### Step. 4

Click Add to add a wireless network.

| 140      | in datas taias ta canana    | d to there extends in the order Estar bal | work connection;    |                    |
|----------|-----------------------------|-------------------------------------------|---------------------|--------------------|
| )"<br>dd | Adapter properties          | Profile types Network and Staring C       | enter               |                    |
| 2        |                             |                                           |                     |                    |
| two      | iks you can view, mod       | ify, and reorder (5)                      |                     |                    |
| Ĵ.       | Test                        | Securitys WPA2-Personal                   | Type: Any supported | Autometically con. |
|          | Nernia                      | Security: WPA-Personal                    | Type: Any supported | Manually connect   |
| 2        | University of<br>Weshington | Security: Unsecured                       | Type: Any supported | Autometically con. |
| Ē        | tmobile                     | Security: Unsecured                       | Type: Any supported | Automatically con. |
| -        | cian.                       | Security: WPA2-Enterprise                 | Type: Any supported | Automatically con. |

#### Step. 5

① Select the option Manually create a network profile.

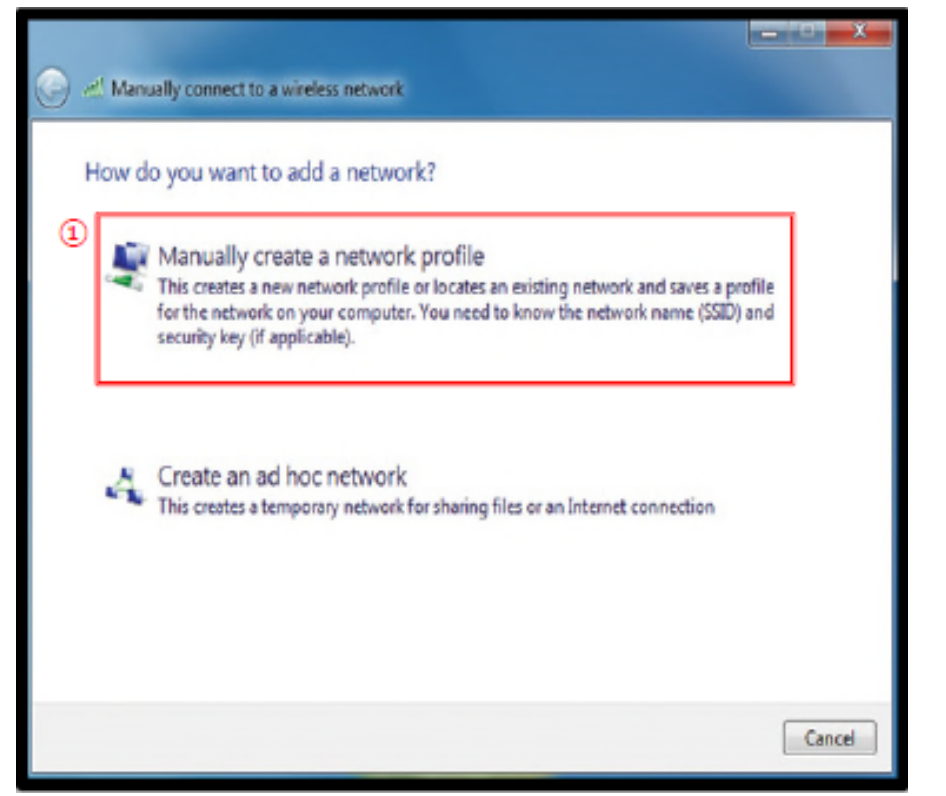

#### Step. 6

Network name: Guest\_ibsWiFi
 Security type: WPA2-Enterprise
 Encryption type: AES
 Security key: (leave blank)

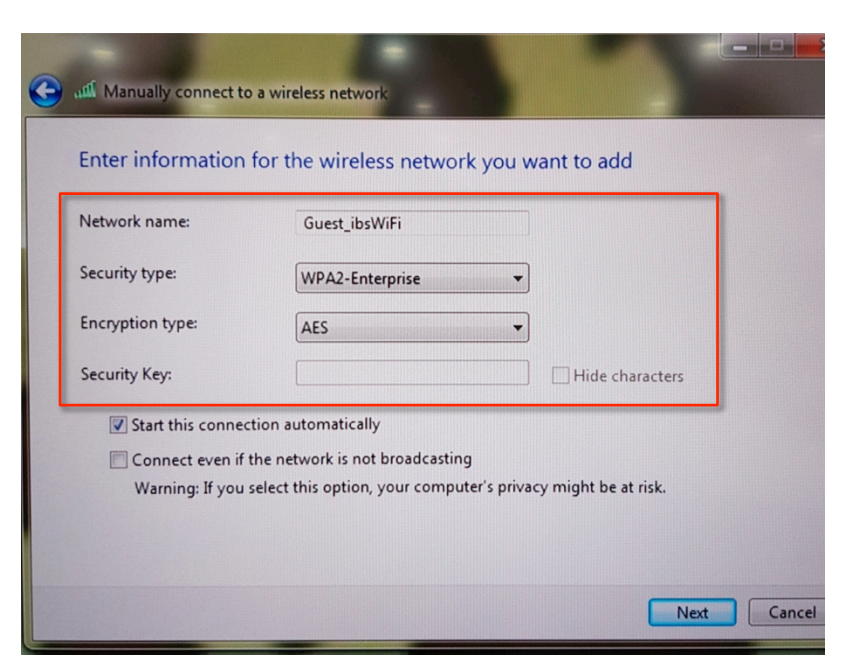

#### Step. 7

① Click on the option Change connection settings.

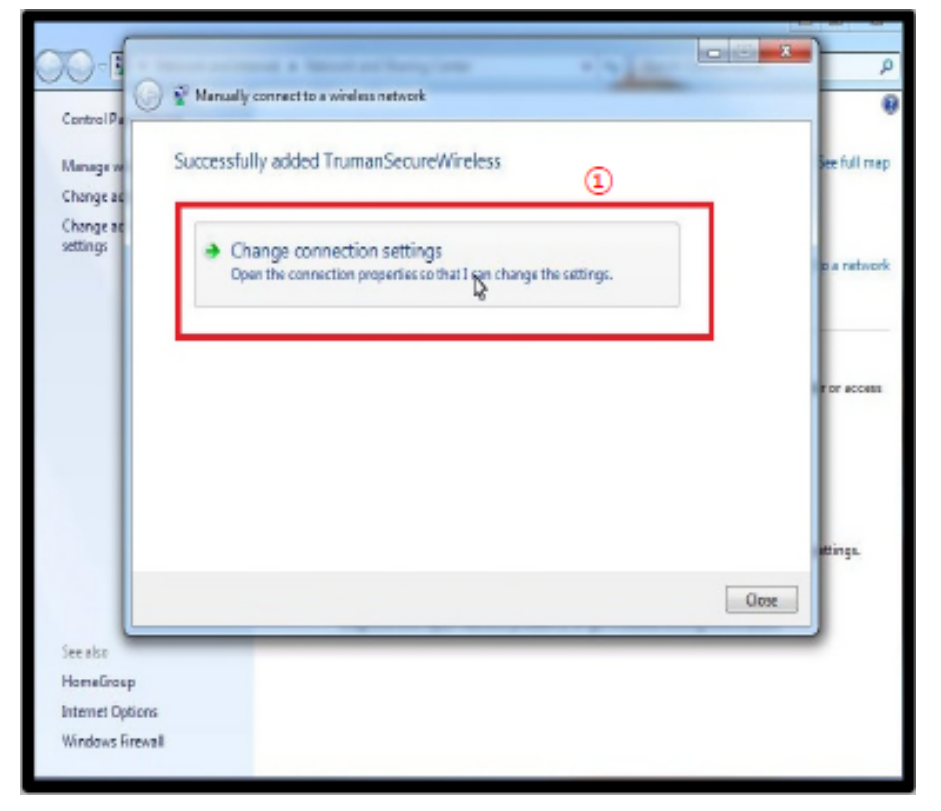

#### Step. 8

### ①PEAP Confirm②Click settings

| eduroam Wireless Network Prop                                                              | erties E3                           |
|--------------------------------------------------------------------------------------------|-------------------------------------|
| Connection Security                                                                        |                                     |
| Security type:<br>Encryption type:                                                         | WPA2-Enterprise   AES               |
| 1 Choose a network aut<br>Microsoft: Protected i<br>Remember my crea<br>time I'm logged on | hentication method: ②<br>EAP (PEAP) |
| Advanced settings                                                                          |                                     |
|                                                                                            | OK Cancel                           |

#### Step. 9

Validate server certificate uncheck
 Secured password (EAP-MSCHAP v2) confirm
 Click configuration

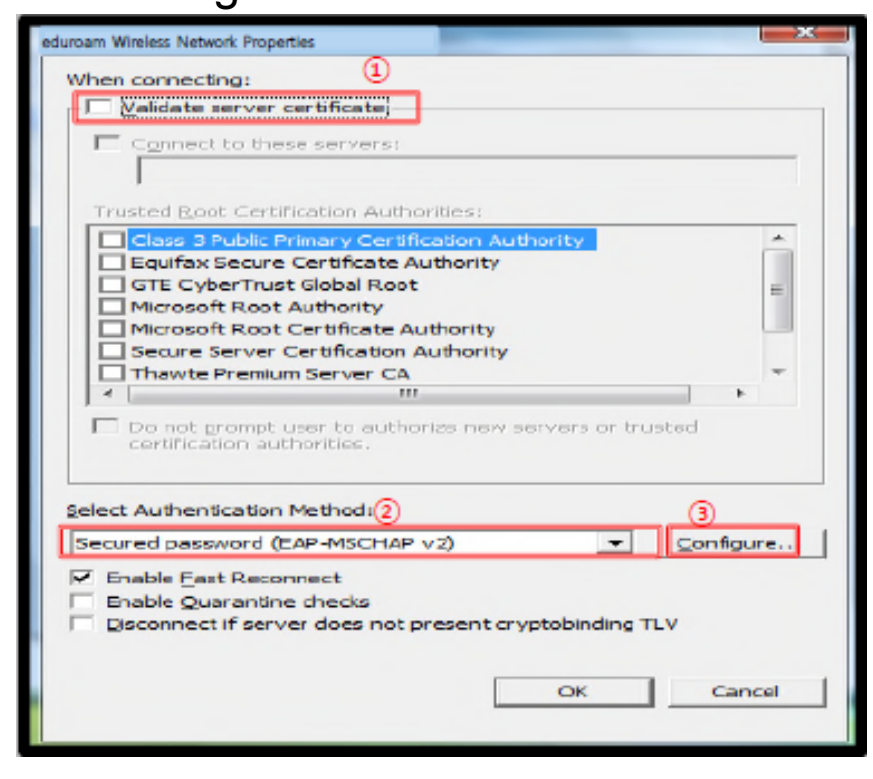

#### Step. 10

①Unclick the option Automatically use my Windows login name and password. Click OK to go to the previous screen.

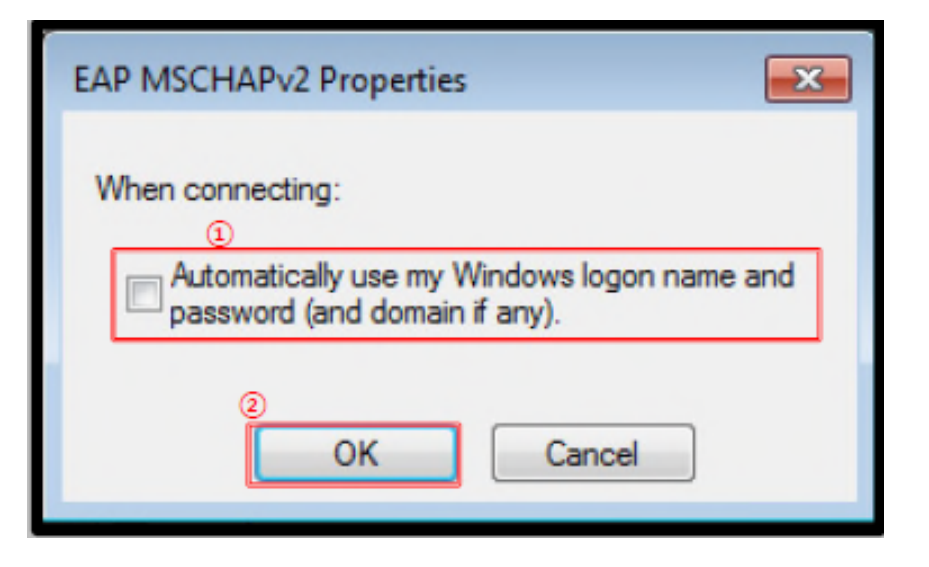

#### Step. 11

① In the Wireless Network Properties, click Advanced settings.

| eduroam Wireless Network Pro          | operties              |               | 22     |
|---------------------------------------|-----------------------|---------------|--------|
| Connection Security                   | 1                     |               |        |
| Security type:<br>Encryption type:    | WPA2-Enterprise       | 2             |        |
| Choose a network au                   | thentication metho    | d:            | _      |
| Microsoft: Protected                  | EAP (PEAP)            | ▼ Settings    |        |
| Remember my cre<br>time I'm logged or | edentials for this co | nnection each |        |
|                                       |                       |               |        |
|                                       | [                     | ок ]          | Cancel |

### Step. 12

① Select User authentication from the drop down list.

2 Click on Save credentials.

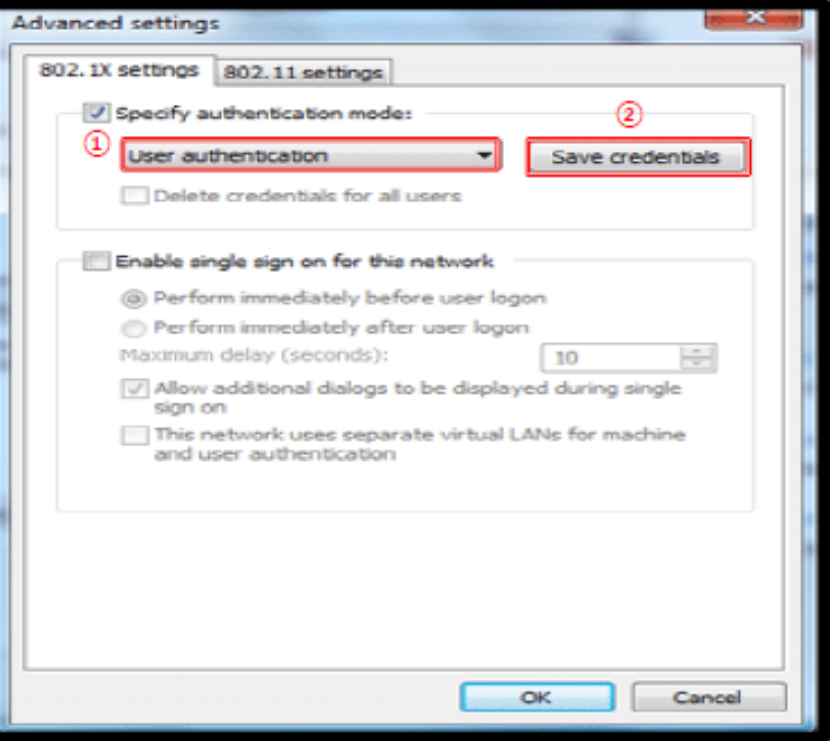

#### Step. 13

.

① Enter your ID and password. Then, click OK

- ID :pcs\_guest\_01 - PW:

| Windows Security                       |                       |            | ×      |
|----------------------------------------|-----------------------|------------|--------|
| Network Authe<br>Please enter user cre | ntication<br>dentials |            |        |
| Pa                                     | er name<br>ssword     | (1)<br>(2) |        |
|                                        |                       | Эск        | Cancel |

#### Step. 14

1 Confirm the creation of Guest\_ibsWiFi

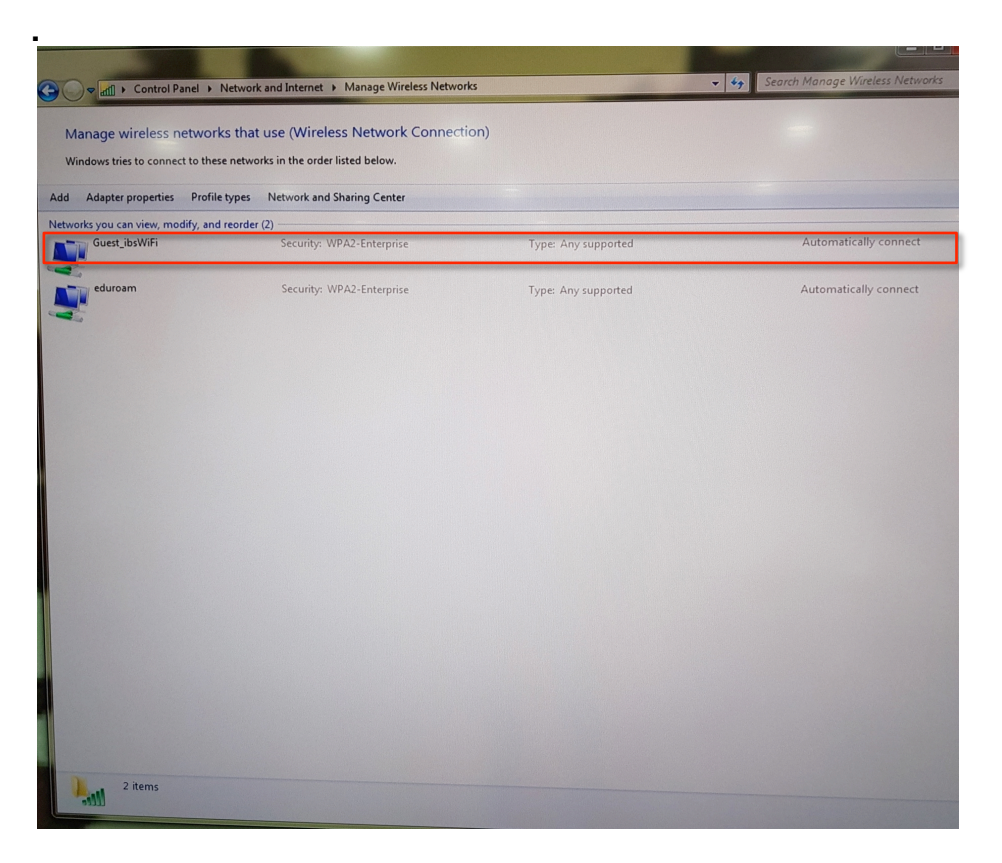

#### Step. 15

① If you go to an Guest\_ibsWiFi-enabled location, you will find Guest\_ibsWiFi and its signal strength on the list of available Wi-Fi networks. Click Connect. When the signal is weak, you may not be able to connect.

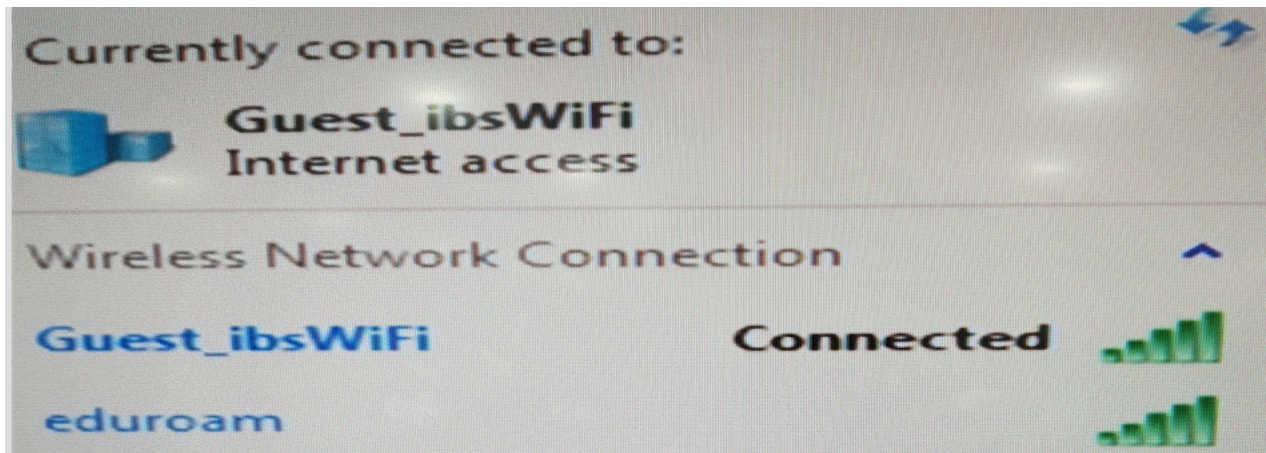

- After connecting to Guest\_ibsWiFi you should be able to see the signal strength of the connection at the right bottom corner. If you can see this, it means your device is connected to Guest\_ibsWiFi's wireless service.
- You need to follow the above steps only once to setup Guest\_ibsWiFi on your computer.
- However, if you have removed the Guest\_ibsWiFi Wi-Fi profile, you need to recreate it.

# 1. Login to WIFI Window 10

#### Step. 1

Start
 Click setting

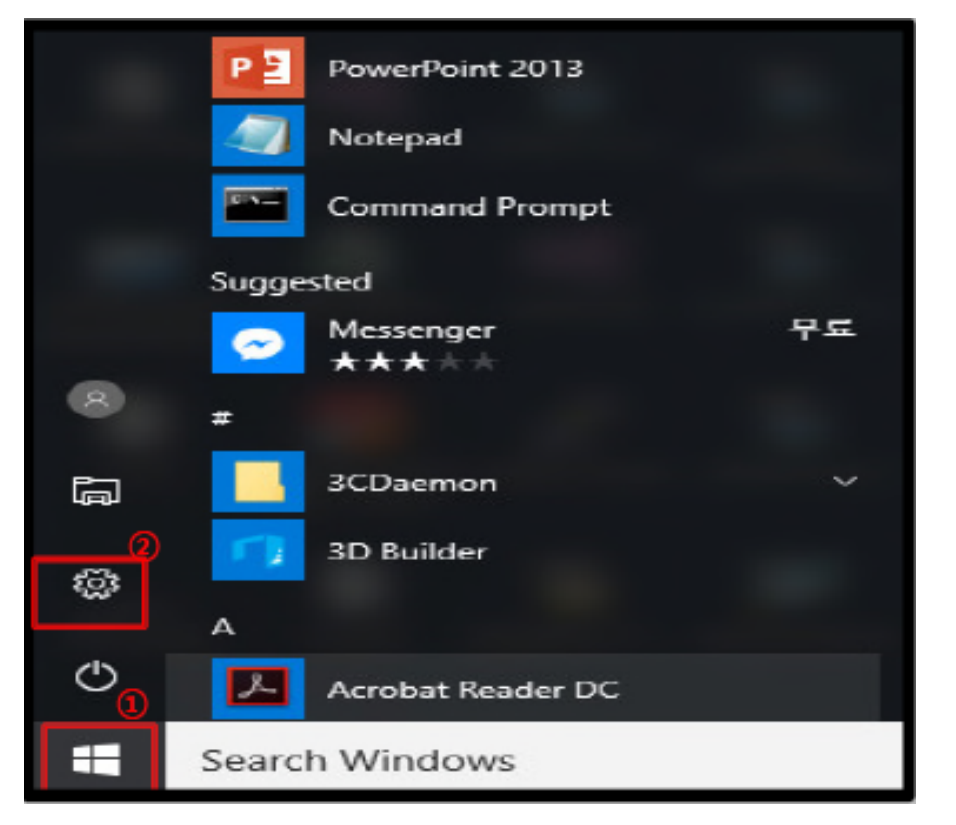

#### Step. 2

① Click on Network & Internet.

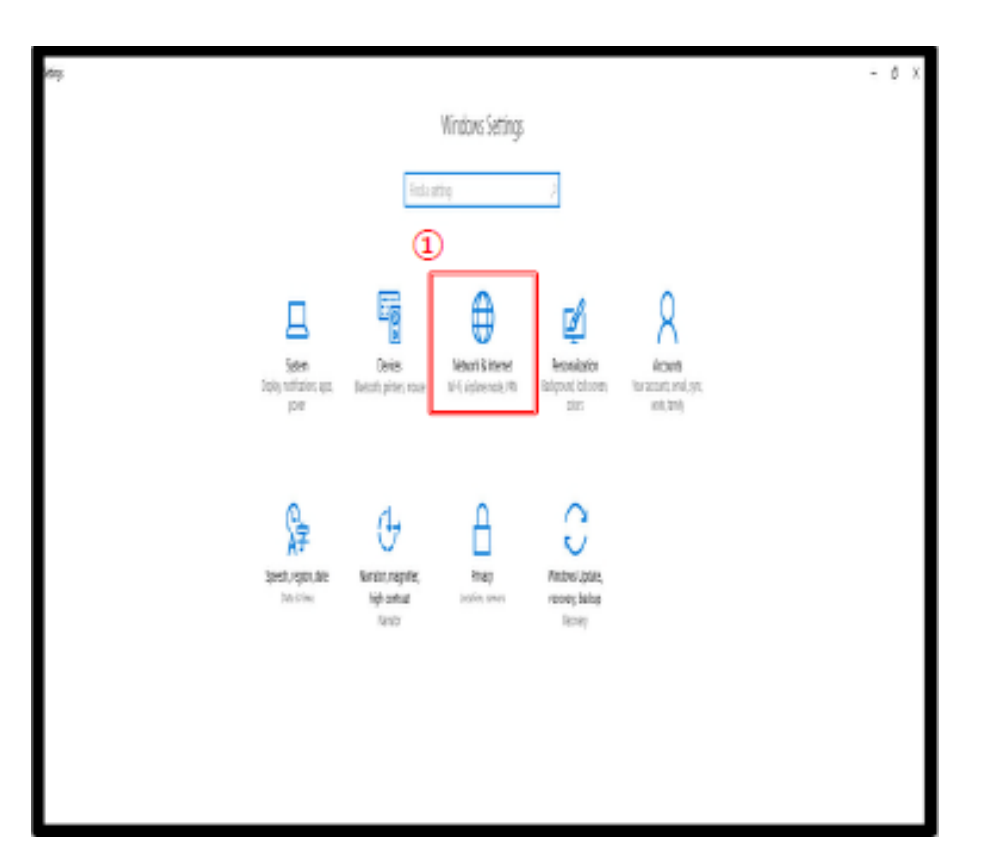

#### Step. 3

① Click HomeGroup

| Setting                 |                                                                                                    |
|-------------------------|----------------------------------------------------------------------------------------------------|
| @ Home                  | Change your network settings                                                                                                    |
| Find a setting P        | <b>—</b>                                                                                                    |
| Notwork & Internet      |                                                                                                    |
| @ Satur                 | Not connected<br>You and connected to an activate.                                                                                                    |
| 4 W6-5                  | A Traineshort                                                                                                    |
| ID Ethernet             | Provi ovalidate rectivanto                                                                                                    |
| 1 Dial up               | Additional Details                                                                                                    |
| 49 KEN                  | A Vew network adapters and change connection settings.                                                                                                    |
|                         | <ul> <li>During options</li> </ul>                                                                                                    |
| 9/0 Mekilehorapet       | For the networks you connect to, decide what you want to<br>share.                                                                                                    |
| (B) Data usage settings | and the second second se |
| Proy                    | egg Set up a formergroup to share percent, mask, file, and<br>printes with other fCs are your network.<br>Despress on the network problem.                                                                                                    |
|                         | Yes                                                                                                    |
| 0                       | Change adapter options                                                                                                    |
| U                       | Renation                                                                                                    |
|                         | Network speed sets                                                                                                    |
|                         | 2 Provide fivedback about networking to the Windows team                                                                                                    |
|                         |                                                                                                    |
|                         |                                                                                                    |
|                         |                                                                                                    |
|                         |                                                                                                    |

#### Step. 4

Click Set up a new connection or network

| 📱 Network and Sharing Center                                 |                                                                                                    | - 0 X             |
|--------------------------------------------------------------|----------------------------------------------------------------------------------------------------|-------------------|
| i 🗧 i i i i 🖞 i i Cantad Para                                | a) -> All Cantral Panal Items -> Network and Sharing Center                                                                                                    | v ð Starth Ca., A |
| File Edit New Tools Help<br>EPSON Easy Photo Print + () Phot | te Pint                                                                                                    |                   |
| Cantral Panel Home                                           | View your basic network information and set up connections                                                                                                    |                   |
| Change solutions settings                                    | View year active induced to<br>You are currently not convected to any networks.                                                                                                    |                   |
| utry 1                                                       | Charger pour rehuesting suffing<br>Set up a new connection or return):<br>Set up a beactbard, del-up, or TWN connection; or set up a neutral or access point.<br>Thubbehost poblem:<br>Diagnose and repoin retwork problems, or get toublechnoting information. |                   |
| See also<br>HomeGroup                                        |                                                                                                    |                   |
| Informed                                                     |                                                                                                    |                   |
| Internet Options                                             |                                                                                                    |                   |
| Windows Pitterell<br>인ছR) PRIDSet(무선도구                       |                                                                                                    |                   |

#### Step. 5

① Click on Manually connect to a wireless network.

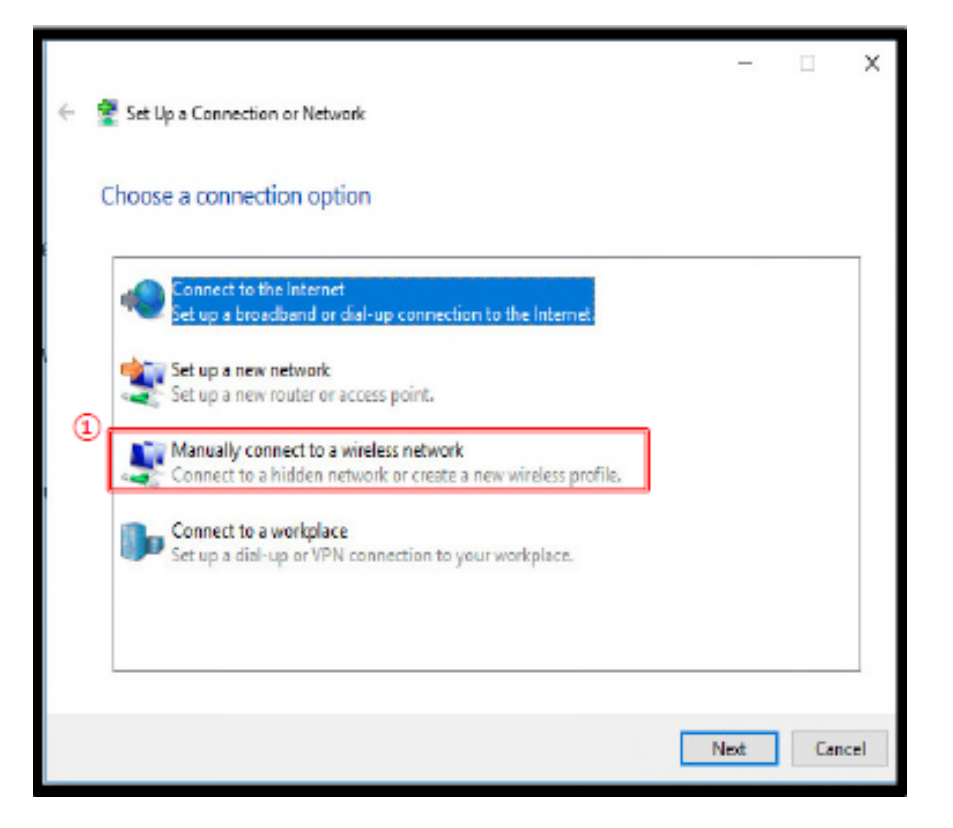

#### Step. 6

Network name: Guest\_ibsWiFi
 Security type: WPA2-Enterprise
 Encryption type: AES
 Security key: (leave blank)

|                  | Guest_IDSWIFT   |   |
|------------------|-----------------|---|
| Security type:   | WPA2-Enterprise | • |
| Encryption type: | AES             | • |
| Security Key:    | [               |   |

#### Step. 7

① Click on the option Change connection settings.

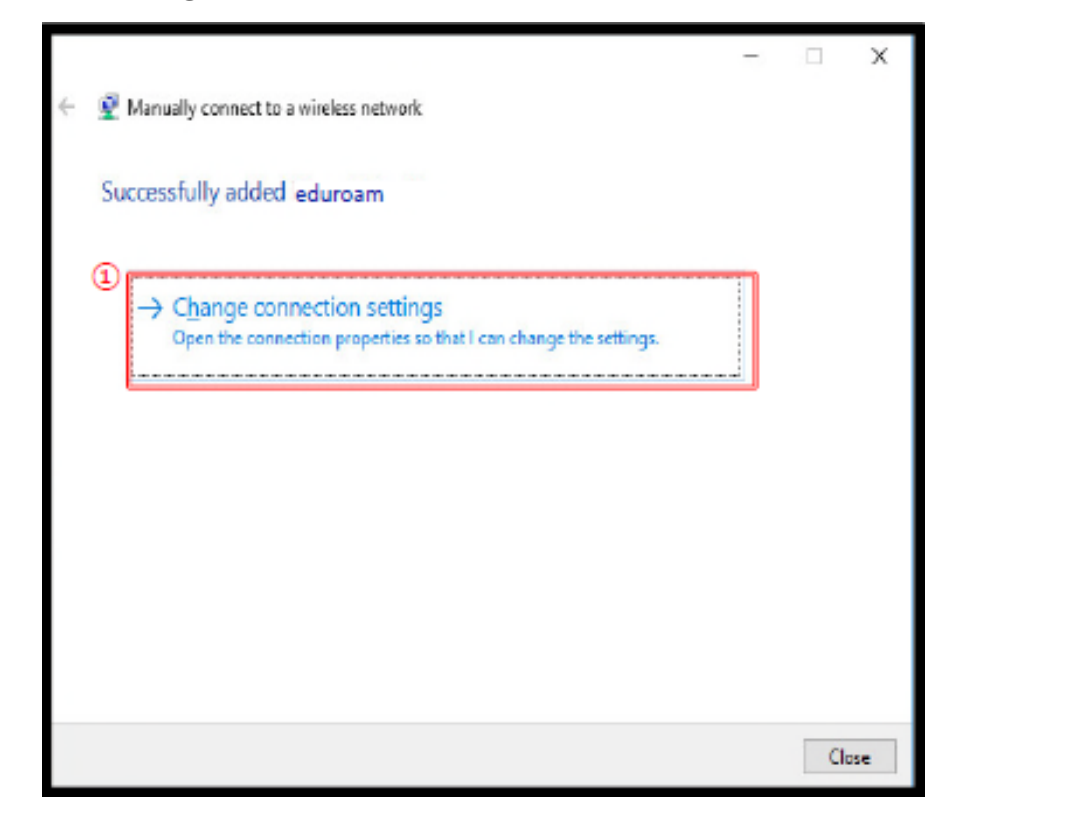

#### Step. 8

### ①PEAP Confirm②Click settings

| eduroam Wireless                                                                       | Network Properties                     | ×                        |
|----------------------------------------------------------------------------------------|----------------------------------------|--------------------------|
| Connection Security                                                                    |                                        |                          |
| Security type:<br>Encryption type:                                                     | WPA2-Enterprise                        | ~                        |
| 1 Choose a network au<br>Microsoft: Protected<br>Remember my cre<br>time I'm logged or | thentication method:<br>I EAP (PEAP) ~ | 2<br>Settings<br>on each |
| Line in logget to                                                                      |                                        |                          |
| Advanced setting:                                                                      | s                                      |                          |
|                                                                                        |                                        |                          |
|                                                                                        |                                        |                          |
|                                                                                        |                                        | OK Cancel                |

#### Step. 9

Validate server certificate uncheck
 Secured password (EAP-MSCHAP v2) confirm
 Click configuration

| When connecting:         Verify the server's identity by validating the certificate         (examples:srv1;srv2;, *W, srv3W, com);         Trusted Root Certification Authorities:         AddTrust External CA Root         AstxRoot2         Baltimore GyberTrust Root         Cartum CA         Cartum CA         Cartum CA         Cartum CA         Cartum CA         Cartum CA         Cartum CA         Cartum CA         Comboo RSA Certification Authority         Deutsche Telekom Root CA 2         Comboo RSA Certification Authority         Deutsche Telekom Root CA 2         Select Authentication Method:         Select Authentication Method:         Secured password (EAP-MSCHAP v2)         Enable Fast Reconnect         Disconnect if server does not present cryptobinding TLV         Enable Identity Privacy                                                                                                    | Protected EAP Properties                                    | $\times$ |
|----------------------------------------------------------------------------------------------------|-------------------------------------------------------------|----------|
| <pre>verify the server's identity by validating the certificate     (examples:srv1;srv2;,*W,srv3W.com):     (examples:srv1;srv2;,*W,srv3W.com):     (addTrust External CA Root     ASTxRoot2     Baltimore CyberTrust Root     Certum CA     Class 3 Public Primary Certification Authority     CoMODO RSA Certification Authority     Deutache Telekom Root CA 2     &lt;</pre>                                                                                                    | When connecting: (1)                                        |          |
| Image: Select Addition Select Addition Select Select Addition Select Select Addition Select Select Addition Select Select Addition Select Select Addition Select Select Addition Select Select Select Addition Select Select Sele | Verify the server's identity by validating the certificate  |          |
| Trusted Root Certification Authorities:  AddTrust External CA Root ASTXRoot2 Baltimore CyberTrust Root Certum CA Cartum CA Class 3 Public Primary Certification Authority CoMODO RSA Certification Authority Deutsche Telekom Root CA 2  Configure Tell user if the server's identity can't be verified Select Authentication Method: Select Authentication Method: Configure Enable Fast Reconnect Disconnect if server does not present cryptobinding TLV Enable Identity Privacy                                                                                                    | (examplesisrv1jsrv2j.*W.srv3W.com):                         |          |
| AddTrust External CA Root   ASTxRoot2   Baltmore CyberTrust Root   Certum CA   Class 3 Public Primary Certification Authority   COMODO RSA Certification Authority   Deutsche Telekom Root CA 2.   <                                                                                                    | Trusted Root Certification Authorities:                     |          |
| ASTXRAOT2     Baltimore CyberTrust Root     Certum CA     Class 3 Public Primary Certification Authority     COMODO RSA Certification Authority     Deutache Telekom Root CA 2     <                                                                                                    | AddTrust External CA Root                                   |          |
| Certum CA Cartum CA Cartum CA Class 3 Public Primary Certification Authority COMODO R5A Certification Authority ComoDO R5A Certification Authority Deutsche Telekom Root CA 2 C Notifications before connecting: Tell user if the server's identity can't be verified Select Authentication Method: Select Authentication Method: Configure Enable Fast Reconnect Disconnect if server does not present cryptobinding TLV Enable Identity Privacy                                                                                                    | ASTXRoot2                                                   |          |
| Class 3 Public Primary Certification Authority COMODO RSA Certification Authority Deutache Telekom Root CA 2 Notifications before connecting: Tell user if the server's identity can't be verified Select Authentication Method: Secured password (EAP-MSCHAP v2) Enable Fast Reconnect Disconnect if server does not present cryptobinding TLV Enable Identity Privacy                                                                                                    | Certum CA                                                   |          |
| ComoDo RSA Certification Authority Deutsche Telekom Root CA 2  Notifications before connecting: Tell user if the server's identity can't be verified Select Authentication Method: Secured password (EAP-MSCHAP v2) Configure Enable Fast Reconnect Disconnect if server does not present cryptobinding TLV Enable Identity Privacy                                                                                                    | Class 3 Public Primary Certification Authority              |          |
| Configure     Configure     Configure     Enable Fast Reconnect     Disconnect if server does not present cryptobinding TLV     Enable Identity Privacy                                                                                                    | COMODO RSA Certification Authority                          |          |
| Notifications before connecting:<br>Tell user if the server's identity can't be verified<br>Select Authentication Method:<br>Secured password (EAP-MSCHAP v2)<br>Enable Fast Reconnect<br>Disconnect if server does not present cryptobinding TLV<br>Enable Identity Privacy                                                                                                    |                                                             |          |
| Tell user if the server's identity can't be verified<br>Select Authentication Method: 2  Secured password (EAP-MSCHAP v2)  Configure Enable Fast Reconnect Disconnect if server does not present cryptobinding TLV Enable Identity Privacy                                                                                                    | Notifications before connecting:                            |          |
| Select Authentication Method: 2 3<br>Secured password (EAP-MSCHAP v2) Configure<br>Enable Fast Reconnect<br>Disconnect if server does not present cryptobinding TLV<br>Enable Identity Privacy                                                                                                    | Tell user if the server's identity can't be verified $\sim$ |          |
| Select Authentication Method: (3) Secured password (EAP-MSCHAP v2) Configure Enable Fast Reconnect Disconnect if server does not present cryptobinding TLV Enable Identity Privacy                                                                                                    | 0                                                           |          |
| Secured password (EAP-MSCHAP v2) Configure                                                                                                    | Select Authentication Method: (3)                           | _        |
| Enable Fast Reconnect     Disconnect if server does not present cryptobinding TLV     Enable Identity Privacy                                                                                                    | Secured password (EAP-MSCHAP v2) Configure                  |          |
| Disconnect if server does not present cryptobinding ILV     Enable Identity Privacy                                                                                                    | Enable Fast Reconnect                                       |          |
|                                                                                                    | Enable Identity Privacy                                     |          |
|                                                                                                    |                                                             |          |
|                                                                                                    |                                                             |          |
| OK Cancel                                                                                                    | OK Cancel                                                   |          |

#### Step. 10

①Unclick the option Automatically use my Windows login name and password. Click OK to go to the previous screen.

| EAP MSCHAPv2 Properties | × |
|-------------------------|---|
| When connecting:        | d |
| © OK Cancel             |   |

#### Step. 11

① In the Wireless Network Properties, click Advanced settings.

| eduroam Wireles                             | s Network Properties        | ×         |
|---------------------------------------------|-----------------------------|-----------|
| Connection Security                         |                             |           |
| Security type:<br>Encryption type:          | WPA2-Enterprise             | ~         |
| Choose a network au<br>Microsoft: Protected | thentication method:        | Settings  |
| Remember my cro                             | edentials for this connecti | ion each  |
| Advanced setting                            | 8                           |           |
|                                             |                             |           |
|                                             |                             | DK Cancel |

### Step. 12

 Select User authentication from the drop down list.
 Click on Save credentials.

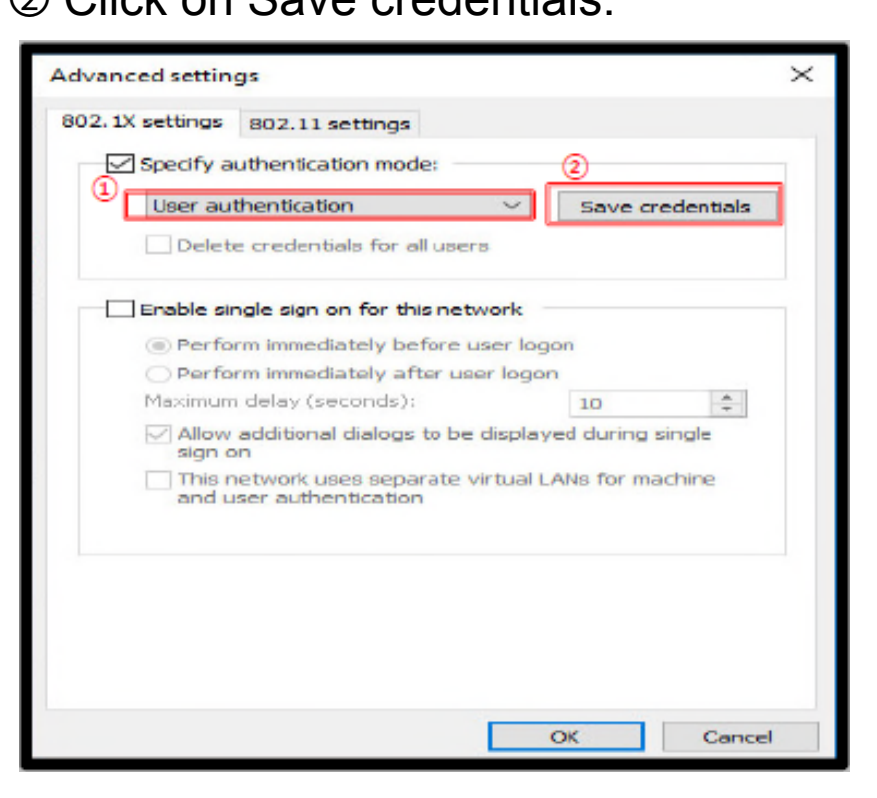

#### Step. 13

① Enter your ID and password. Then, click OK.

- ID : pcs\_guest\_01

- PW :

| Windows Security                                                                         | ×                                                        |
|------------------------------------------------------------------------------------------|----------------------------------------------------------|
| Save credentials                                                                         |                                                          |
| Saving your credentials allows y<br>the network when you're not lo<br>download updates). | your computer to connect to<br>ogged on (for example, to |
| User name                                                                                |                                                          |
| Password                                                                                 |                                                          |
| 3                                                                                        |                                                          |
| ОК                                                                                       | Cancel                                                   |
|                                                                                          |                                                          |

#### Step. 14

1 Confirm the creation of Guest\_ibsWiFi

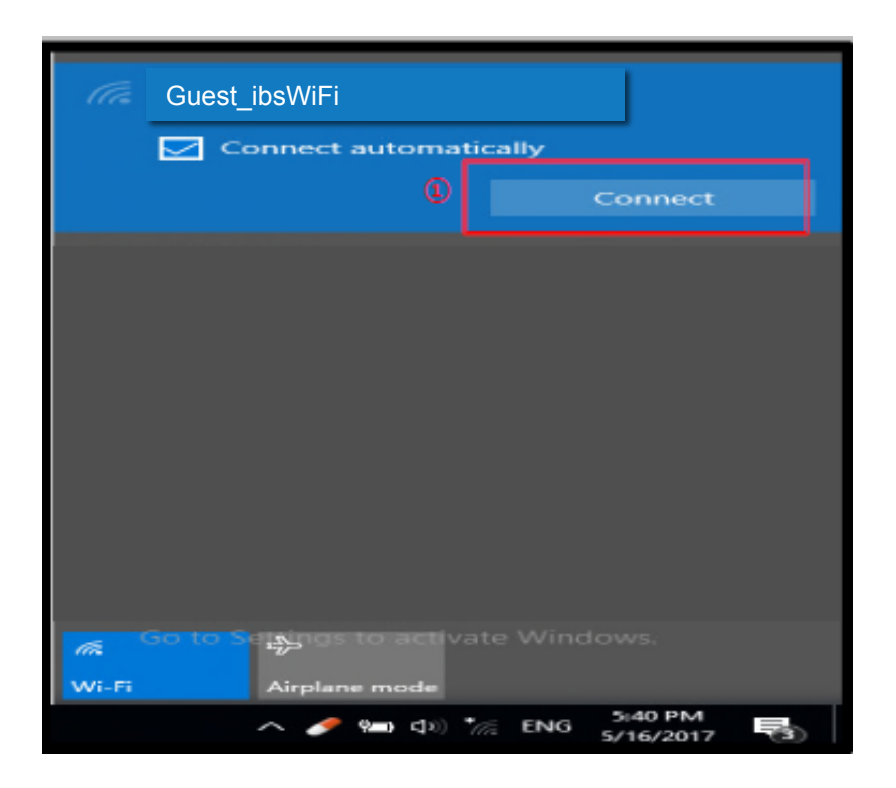

## 1. Login to WIFI Mac OS

## Login to WIFI – Mac OS

#### Step. 1

① Click the Wi-Fi icon on the upper right and choose Open Network Preferences.

|                                    | 0 | ((t |
|------------------------------------|---|-----|
| AirPort: On                        |   |     |
| Turn AirPort Off                   |   |     |
| √jyu–staff                         |   | ŝ   |
| jyu–guest                          |   | ÷   |
| jyu-student                        |   | (¢  |
| jyu-voice                          |   | (î; |
| Spark                              |   | (i) |
| Join Other Network                 |   |     |
| <ol> <li>Create Network</li> </ol> |   |     |
| Open Network Preferences           |   |     |

### Step. 2

① Activate Wi-Fi by pressing the Wi-Fi on button.

② Click Advanced(Continue in STEP.3)

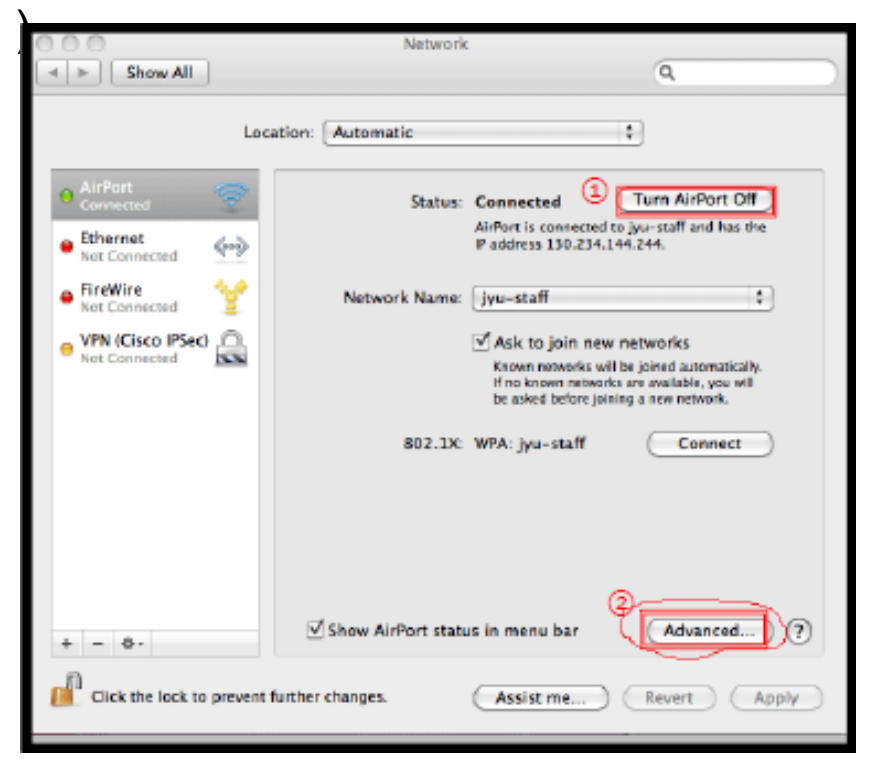

## Login to WIFI – Mac OS

#### Step. 3

- ① Go to the Wi-Fi tab and choose the plus (+) button.
- ② Network name: Guest\_ibsWiFi
- ③ Security: WPA2-Enterprise
- ④ Username: pcs\_guest\_01
- ⑤ Password:

| AirPort TCP | /IP DNS WINS 802.1X Proxies Et                                                                 | thernet |
|-------------|------------------------------------------------------------------------------------------------|---------|
| Preferred   | Networks:                                                                                      |         |
| Network N   | Closed Network                                                                                 |         |
| Jyu-stari   | Choose a security type and enter the name of the<br>network to join with an optional password. | AirPort |
| 0           | Network Name: Guest_ibsWiFi                                                                    |         |
|             | 3 Wireless Security: WPA2 Enterprise                                                           |         |
| - <b>-</b>  | (4) User Name:                                                                                 |         |
| N Remark    | 3 Password:                                                                                    |         |
| Require as  | 802.1X Configuration: Automatic                                                                |         |
| Create      | 0                                                                                              | -       |
| Change      | Cancel                                                                                         |         |

#### Step. 4

#### 1 Confirm connection completion

| 000                         | Network                                                                               |                                                                                              |
|-----------------------------|---------------------------------------------------------------------------------------|----------------------------------------------------------------------------------------------|
| → Show All                  |                                                                                       | Q.                                                                                           |
| Loca                        | ation: Automatic                                                                      | ¢                                                                                            |
| Guest_ibsWiFi               | Status: Connected                                                                     | Turn AirPort Off                                                                             |
| Ethernet     Not Connected  | IP address 1                                                                          | -                                                                                            |
| FireWire     Not Connected  | Network Name: Guest_ibsWi                                                             | Fi                                                                                           |
| • VPN (Cisco IPSec)         | Ask to join new<br>Known networks wil<br>If no known networks<br>be asked before join | r networks<br>I be joined automatically.<br>Is are available, you will<br>ing a new network. |
|                             | 802.1X: my-jyu                                                                        | Connect                                                                                      |
| + - 0-                      | Show AirPort status in menu bar                                                       | Advanced) (?)                                                                                |
| Click the lock to prevent t | further changes. Assist me                                                            | Revert Apply                                                                                 |

## 1. Login to WIFI Android

### Login to WIFI – Android

#### Step. 1

#### ① Click Settings

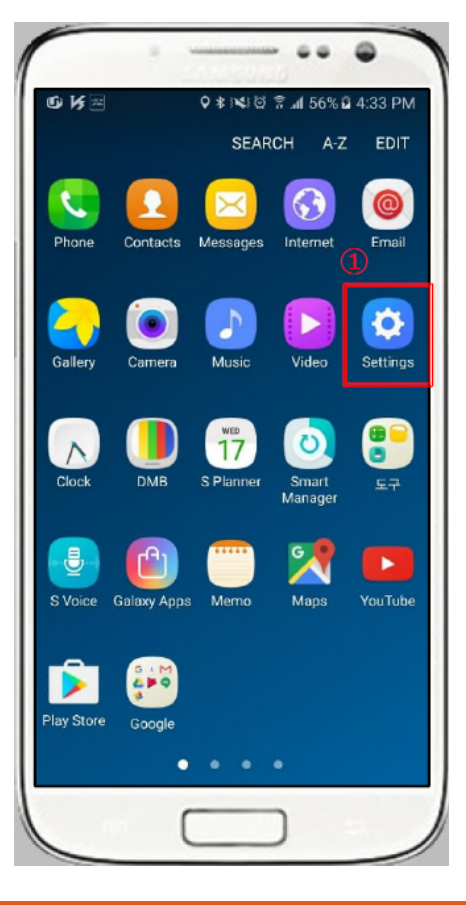

| St            | ep.                            | 2                        |                                                               |         |
|---------------|--------------------------------|--------------------------|---------------------------------------------------------------|---------|
| ) (           | Click                          | Wi-F                     | İ                                                             |         |
|               | 1                              |                          |                                                               | -       |
| кт 🗣<br>Setti | ngs                            | ∎ () ₪ () <b>⊡</b>       | 92% 🖿 10:18 /<br>J. Q. D. D. D. D. D. D. D. D. D. D. D. D. D. | ам<br>: |
| Netwo         | rks Sound &                    | notification [           | Display Gen                                                   | eral    |
| kt            | 고객 특화 서비                       | 스                        |                                                               |         |
| 1             | Wi-Fi<br>Connection av         | ailable                  |                                                               | D       |
| *             | Bluetooth<br>Connection no     | t allowed                | 0                                                             | D       |
| 0             | Mobile data<br>Connection all  | owed                     |                                                               | D       |
| S             | Call                           |                          |                                                               |         |
| <b>#</b>      | Global roami                   | ng                       |                                                               |         |
| CONN          | ECTIVITY                       |                          |                                                               |         |
| R<br>R        | Share & conr<br>Share data and | nect<br>I media with oth | ner devices                                                   |         |
|               |                                |                          | -                                                             |         |

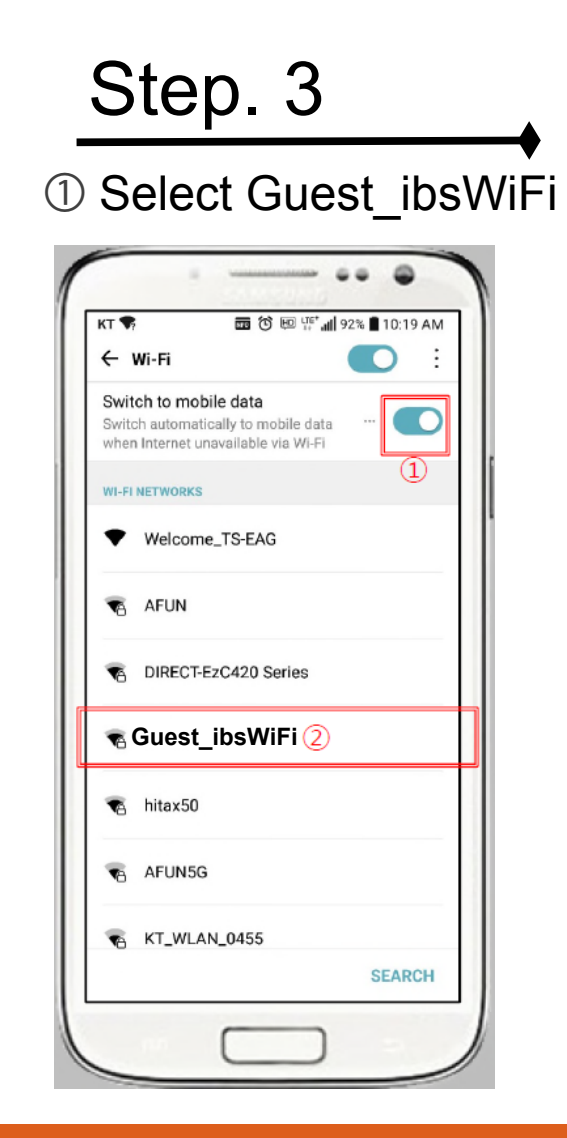

### Login to WIFI – Android

#### Step. 4

EAP method: PEAP
 Phase 2 authentication: None

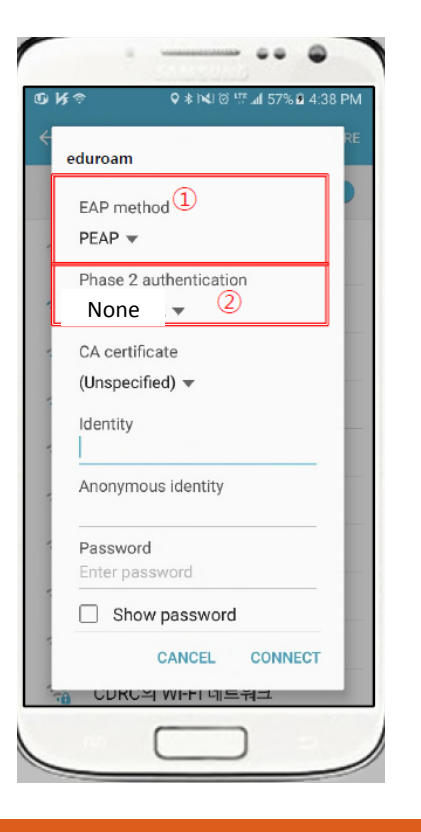

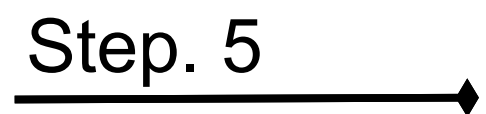

Identity : pcs\_guest\_01
 Password :

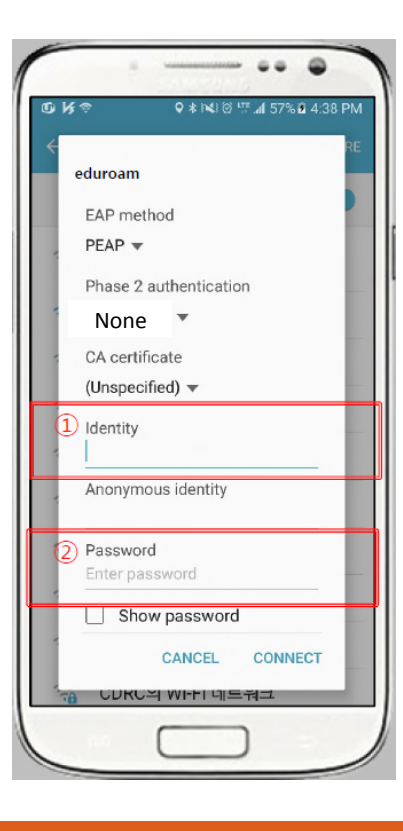

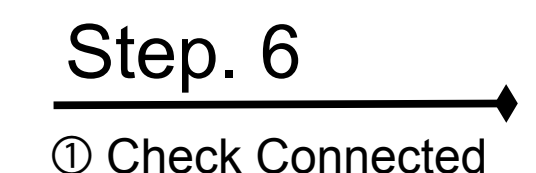

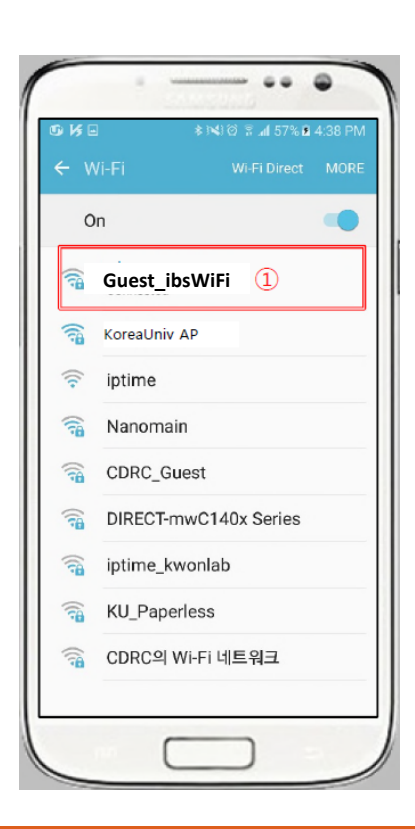

# 1. Login to WIFI IOS

### Login to WIFI – IOS

#### Step. 1 ① Setting ► Wi-Fi

| BKT 178        | 10100      | * • 025.    |
|----------------|------------|-------------|
|                | Settings   |             |
|                | Q, Satinga |             |
| Airpiane M     | ode        | 0           |
| 😒 Wi-Fi        |            | < 110       |
| 8 Bluetooth    | (1)        | < 110       |
| 🔃 Collular     | Ŭ          | >           |
| Personal H     | otspot     | < 110       |
| Carrier        |            | SKTelecom > |
| C Notification | 10         | >           |
| Control De     | nter       | >           |
| Do Not Dis     | turb       | >           |
| Ganaral        |            | 0>          |
| 🗥 Display & B  | sightness  | >           |
| Nationor       |            | >           |

Step. 2 ① Select Guest\_ibsWiFi

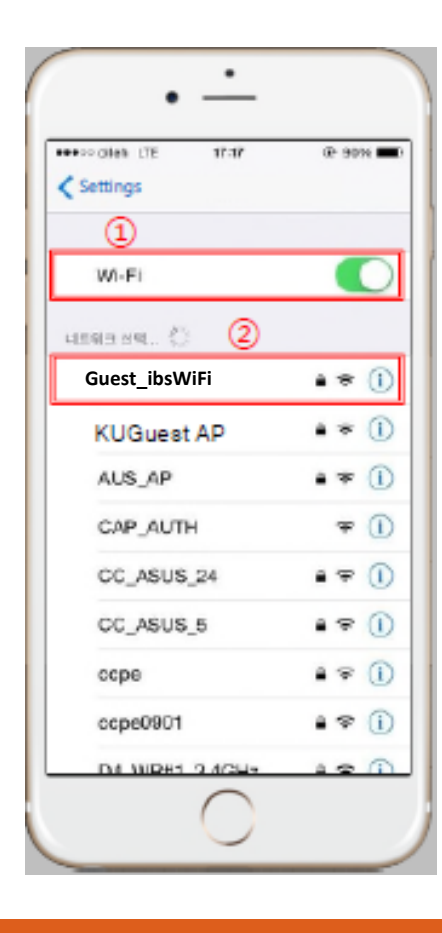

Step. 3 ① Username: Guest\_ibsWiFi ② Password:

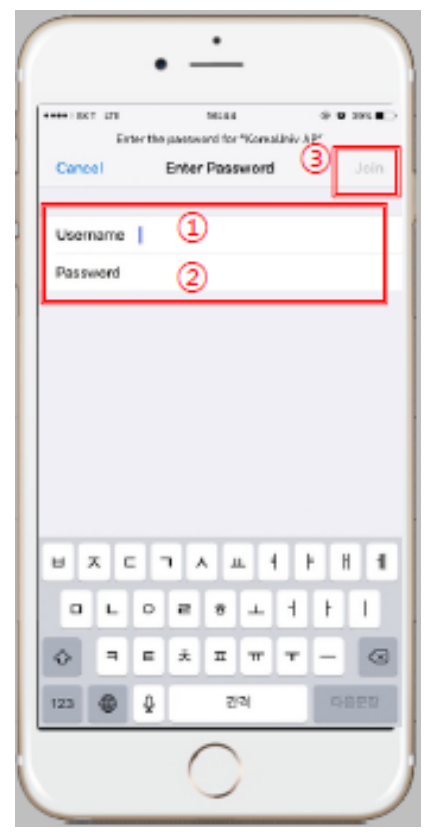

### Login to WIFI – IOS

### Step. 4

#### ① Click Trust

|               | •                                  |           |
|---------------|------------------------------------|-----------|
| BIT UT        | 10-34                              | * • on =- |
| - Cancer      | Cartificate                        | 1         |
| ) O Arres     | ONT CA SERVER<br>d by AMERONT CA R | DOT       |
| Expires 00/04 | usted<br>(2036, 11:56:35           |           |
| More Details  |                                    | >         |
|               |                                    |           |
|               |                                    |           |
|               |                                    |           |
|               |                                    |           |
|               |                                    |           |
|               |                                    |           |
|               |                                    |           |
|               |                                    |           |
|               | $\bigcirc$                         |           |
|               | $\cup$                             |           |

Step. 5 ① Connection complet е . • \_\_\_\_ 8 ¥ 385 K \*\*\*\*\* 22 \*\* 10100 1 300.00 Wi-Fi Wi-Fi Guest ibsWiFi a ≈ () 1 CANDE A NETWORK ... 🖒 DIRECT-mvrC140x Series ۵ 🗢 🕦 • • ① KoreeUniv AP • ♀ (j) KU\_Paperless Other... Ask to Join Networks Known networks will be joined automatically. If no known retiver to are evoluble, you will have to manually select a restaute/c

# Thank you